## Les réglages des médias

## 1. La taille des images

Sachez que lorsque vous ajoutez une image dans la bibliothèque de WordPress, celui-ci génère automatiquement trois tailles d'image différentes qui seront ensuite accessibles lors de leur insertion dans les contenus (article et page). Vous aurez ainsi la possibilité d'insérer les images avec une petite, une moyenne et une grande taille, en plus de leurs tailles originales.

Dans le menu Réglages, choisissez Médias.

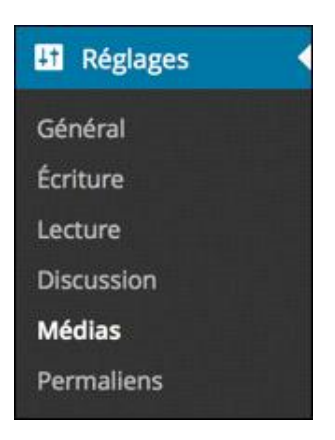

Vous pouvez régler les largeurs et les hauteurs voulues pour les trois tailles d'image générées par WordPress.

| Réglages des mé                 | dias                                                                                                    |
|---------------------------------|----------------------------------------------------------------------------------------------------|
| Tailles des images              |                                                                                                    |
| Les tailles précisées ci-dessou | s déterminent les dimensions maximales (en pixels) à utiliser lors de l'insertion d'une image dans la bibliothèque de médias. |
| Taille des miniatures           | Largeur 150 (; Hauteur 150 (;                                                                                                 |
|                                 | Recadrer les images pour parvenir aux dimensions exactes (normalement, les miniatures sont au format carré)                   |
| Taille moyenne                  | Largeur maximale 300 (; Hauteur maximale 300 (;                                                                               |
| Grande taille                   | Largeur maximale 1024 🔅 Hauteur maximale 1024 🔅                                                                               |

Pour la **Taille des miniatures**, modifiez si besoin la **Largeur** et la **Hauteur** des images qui doivent être insérées avec une petite taille dans les contenus. Attention, l'option **Recadrer les images...** qui est cochée par défaut permet de recadrer, de tronquer les images pour arriver exactement à la taille indiquée. Si vous souhaitez avoir un redimensionnement proportionnel et pas un recadrage, décochez cette option.

Pour les tailles **Taille moyenne** et **Grande taille**, choisissez les dimensions à atteindre par redimensionnement proportionnel dans les champs de saisie **Largeur maximale** et **Hauteur maximale**.

WordPress va redimensionner proportionnellement les images pour qu'elles atteignent soit la valeur de la largeur indiquée, soit la valeur de la hauteur indiquée.

- Dans les champs Taille des miniatures, Taille moyenne et Grande taille, apportez les modifications si besoin est.
- Si vous avez apporté des modifications, cliquez sur le bouton Enregistrer les modifications.

## 2. L'organisation des fichiers

Lorsque vous importez des images dans la bibliothèque de votre site WordPress, les fichiers sont importés dans le dossier de votre installation, dans un dossier nommé **uploads**. Dans ce dossier, WordPress crée automatiquement des sous-dossiers organisés par année, puis par mois. Nous avons ainsi cette arborescence : **uploads/2012/12/** pour les images importées en décembre 2012.

Dans le menu Réglages, choisissez Médias. Dans la zone Envoi de fichiers, l'option Organiser mes fichiers... est cochée par défaut.

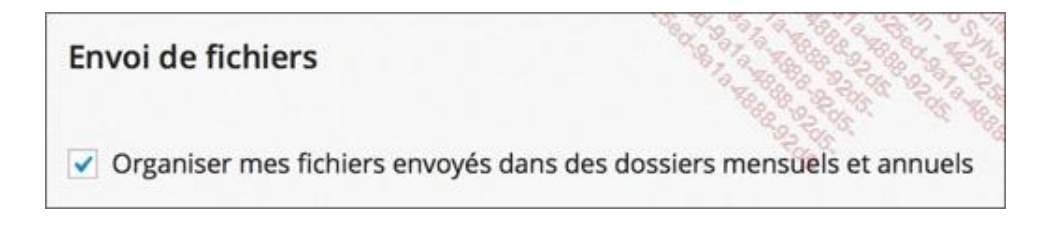

Si vous décochez cette option, les fichiers importés seront placés directement dans le dossier **uploads**, sans sousdossiers.